## 【分享】Excalidraw 画板挂件(小改)

作者: BryceAndJuly

- 原文链接: https://ld246.com/article/1655463302071
- 来源网站:链滴
- 许可协议:署名-相同方式共享 4.0 国际 (CC BY-SA 4.0)

<h2 id="写在前面">写在前面</h2> <大致是将思源笔记里的【悬浮预览】、【引用块跳转】功能融入到 Excalidraw 画板中。用来画 下简单的关系图并链接到本地的笔记,感觉效果还可以,主要是画板比较自由,挺适合做那个【内容 图 (Map of Content)。 <只需要稍微修改一下 theme.css 和 main.js 就可以了,其中修改 main.js 的做法跟那个<a href= https://ld246.com/article/1651156033109">【分享】导图挂件更新</a> 是一样的,已经改过 就不用改了。 原 Excalidraw 仓库地址: <a href="https://ld246.com/forward?goto=https%3A%2F%2Fgit">https://ld246.com/forward?goto=https%3A%2F%2Fgit</a> ub.com%2Fexcalidraw%2Fexcalidraw" target=" blank" rel="nofollow ugc">https://github.co /excalidraw/excalidraw</a> Excalidraw 挂件中一些数据会缓存到 LocalStorage 中,比如:素材库的内容和画板设置。后续 笔记版本(比如当前的 V2.7.2)因为使用了随机端口,所以关闭软件重新打开后会发现画板的状态又 初始化了,素材库的内容也没了,为了获得更好的使用体验,建议在桌面端的快捷方式中指定端口。 参考<a href="https://ld246.com/article/1674195427260">思源 2.6.1 至 2.7.0 重要更新一览( 图) </a>中提到的<a href="https://ld246.com/forward?goto=https%3A%2F%2Fgithub.com%" Fsiyuan-note%2Fsiyuan%2Fissues%2F7092%3Futm source%3Dld246.com">桌面端快捷方式支 --port 启动参数 </a>, 在桌面快捷方式中指定端口, 比如: 6806) 。 <h2 id="视频演示">视频演示</h2> >演示环境:Window10, V2.7.2 >演示内容: >1、插入块超链接<br> 2、插入引用块 < br> 3、分屏打开文档<br> 4、悬浮预览文档<br> 5、搜索、定位关键字<br> 6、保存、打开文件 <video width="100%" src="https://b3logfile.com/file/2023/04/%E7%94%BB%E6%9D%BF%E %BC%94%E7%A4%BA-pq7MZlv.mp4" controls="controls">浏览器不支持该媒体的播放</video> <h2 id="开始使用">开始使用</h2> <h3 id="1-更新挂件">1、更新挂件</h3> < u >下载挂件的压缩包后, 解压得到一个【画板】的文件夹; 打开挂件所在文件夹 <code>笔记数据所在文件夹\data\widgets\</code> 如果有旧的,那就需要删掉旧的画板挂件,再将新的放进去; <h3 id="2-修改theme-css">2、修改 theme.css</h3> >这个是为了给画板挂件【全屏】功能使用的, Excalidraw 画板本身就有全屏的功能, 但它全屏 会置顶,然后就遮挡了悬浮预览的窗口,故换了个方式让它全屏铺满。这里用的是增/删 类名的方式 所以要在 theme.css 中添加一个样式。 比如:现在使用的主题是 <code>Tsundoku Dark</code> 打开思源笔记——【更多】——【设置】——【外观】——【打开主题文件夹】,打开后,找 【Tsundoku Dark】文件夹,里面有个 theme.css,打开后在最后加上: <code class="language-css highlight-chroma"><span class="highlight-line"><span cl ss="highlight-cl"><span class="highlight-p">.</span><span class="highlight-nc">fullScree </span> <span class="highlight-p">{</span> </span></span></span><span class="highlight-line"><span class="highlight-cl"> <span class="highlight-cl"> < ghlight-k">position</span><span class="highlight-p">:</span> <span class="highlight-kc" fixed</span><span class="highlight-p">;</span> </span></span></span>lass="highlight-line"><span class="highlight-cl"> <span class="highlight-cl"> </span class="highlight-cl"> </span class="highlight-cl"</span class="highlight-cl"> </span class="highlight-cl"</span class="highlight-cl"</span cl ghlight-k">top</span><span class="highlight-p">:</span> <span class="highlight-mi">0< span><span class="highlight-kt">px</span><span class="highlight-p">;</span> </span></span></span>class="highlight-line"><span class="highlight-cl"> <span class="highlight-cl"> <

ghlight-k">left</span><span class="highlight-p">:</span> <span class="highlight-mi">0</pan><span class="highlight-kt">px</span> <span class="highlight-p">;</span>

</span></span></span>class="highlight-line"><span class="highlight-cl"> <span class="highlight-k"> </span>class="highlight-p">:</span> <span class="highlight-mi"> 00</span><span class="highlight-kt">vw</span> <span class="highlight-cp">!important</pan> <span class="highlight-p">;</span> </span class="highlight-p">;</span> </span class="highlight-cp">!important</pan> <span class="highlight-p">;</span>

</span></span></span>class="highlight-line"><span class="highlight-cl"> <span class="highlight-cl"> <span class="highlight-kl"> </span> </span class="highlight-mi"> 00</span> </span class="highlight-kt"> vh</span> </span class="highlight-cp">!important<//pan> </span class="highlight-p">;</span>

</span></span></span> class="highlight-line"></span class="highlight-cl"> </span class="highlight-k">z-index</span> </span class="highlight-p">:</span> </span class="highlight-mi" 200</span> </span class="highlight-p">;</span>

</span></span><span class="highlight-line"><span class="highlight-cl"><span class="highlight-cl"><span class="highlight-p">}</span>

</span></span></code>

%改后保存文件。

<h3 id="3-修改main-js">3、修改 main.js</h3>

这个跟<a href="https://ld246.com/article/1651156033109">【分享】导图挂件更新</a> 一样的,已经改过的就不用改了。

示例:

<strong>V2.7.2</strong>

PC 端 windows 平台 V2.7.2, main.js 的修改方法如下:

<使用编辑器比如 VSCode 打开 <code>笔记安装的文件夹\resources\stage\build\app\main.js /code>,使用查找/替换功能:

搜索

<code class="language-js highlight-chroma"><span class="highlight-line"><span class="highlight-cl"><span class="highlight-cl"><span class="highlight-cl"><span class="highlight-nx">t</span><span class="highlight-p">.</span>< pan class="highlight-nx">WYSIWYG</span><span class="highlight-o">=</span><span class="highlight-kr">class</span><span class="highlight-kr">class</span></span class="highlight-kr">class</span><span class="highlight-kr">class</span><span class="highlight-kr">class</span><span class="highlight-kr">class</span><span class="highlight-kr">class</span><span class="highlight-kr">class</span><span class="highlight-kr">class</span><span class="highlight-kr">class</span><span class="highlight-kr">class</span><span class="highlight-kr">class</span><span class="highlight-kr">class</span></span></span></span></span>

</span> </span> </code>

替换成

```
<code class="language-js highlight-chroma"><span class="highlight-line"><span class="highlight-cl"><span class="highlight-nb">window</span><span class="highlight-p">.
pan><span class="highlight-nx">_M</span><span class="highlight-o">=</span><span class="highlight-nx">
pan><span class="highlight-nx">_M</span><span class="highlight-o">=</span><span class="highlight-mi"
236</span><span class="highlight-p">);</span><span class="highlight-nb">window</spa
><span class="highlight-p">);</span><span class="highlight-nb">window</spa
><span class="highlight-p">,</span><span class="highlight-nb">window</spa
><span class="highlight-p">,</span><span class="highlight-p">,</span><span class="highlight-nx">_o</span><span class="highlight-p">,</span><span class="highlight-p">,</span><
```

</span></span></code>

%改后保存对应文件。

<hr>

<h3 id="4-清除缓存后-重启笔记">4、清除缓存后,重启笔记</h3>

```
<打开思源笔记——右下角【帮助】图标——【开发者工具】——在【Network】中勾选【Disabl cache】后按键盘上的【F5】进行刷新,刷新后手动取消勾选【Disable cache】,然后关闭开发者具。</p>
```

<img src="https://ld246.com/images/img-loading.svg" alt="image.png" data-src="https:

/b3logfile.com/file/2022/06/image-5cf2b94c.png?imageView2/2/interlace/1/format/jpg"></ <h3 id="5-插入挂件-开始使用">5、插入挂件,开始使用</h3> <h4 id="插入超链接">插入超链接</h4> < u | >复制外部超链接或者笔记内的块超链接 在画布中选中一个元素,按 <code>Ctrl+K</code> 弹出超链接输入框 粘贴刚刚复制的链接地址并回车即可 <每注:如果选中图形后按 <code>Ctrl+K</code> 并没有弹出超链接输入框,可以在选中图形 先按下 <code>Ctrl+shift+G</code> 解除编组后再试试。 <h4 id="插入引用块">插入引用块</h4> < u >在笔记内文档、块的菜单中,点击【复制该块为引用块】 > 单击画板空白处,然后按下 < code>Ctrl+V </code> >再次单击画板空白处,然后按下 <code>Ctrl+V</code> 即可粘贴带标题和超链接的图形块到 布中。 各注: 第一次按 Ctrl+V 的时候处理一下剪切版里的数据,改成 Excalidraw 里的数据格式,第 次粘贴的时候粘入。 <h4 id="分屏打开文档">分屏打开文档</h4> 如果是笔记内文档或者块的超链接,点击超链接图标后默认是分屏打开的。需要保持画布所在窗 是选中的, 否则会打开多个分屏窗口。 <h4 id="悬浮预览">悬浮预览</h4> 如果是笔记内文档或者块的超链接,点击画布空白处后按下 <code>Alt+Q</code> 即可打开 预览模式】,此时将鼠标悬浮在超链接图标上,会弹出文档或块的悬浮预览框,可以通过鼠标移开到 览框外或者单击预览框后按下【ESC】键的方式来关闭预览框,当然,直接点击预览窗口右上角的上 【x】来关闭窗口也可以的。 <点击画布空白处后按下 <code>Alt+W</code> 即可关闭预览模式,此时鼠标悬浮在超链接块 不会弹出预览窗口。 <h4 id="搜索-定位关键字">搜索、定位关键字</h4> <u>>单击画板空白处后,按 <code>Alt+T</code> 唤出搜索面板,再次按 <code>Alt+T</code> 或者点击搜索面板外的画板来关闭搜索; 焦点在搜索面板的输入框时,按键盘上的上下箭头能切换搜索结果;激活的搜索结果会显示在画 大约中央位置(当前画板比例需要设置成 100%, 否则定位不准); <h4 id="切换到中文手写字体">切换到中文手写字体</h4> 点击左侧字体栏最左边的按钮就切换到手写字体; <img src="https://ld246.com/images/img-loading.svg" alt="画板.png" data-src="https:// 3logfile.com/file/2022/12/%E7%94%BB%E6%9D%BF-hQuyHHe.png?imageView2/2/interlace/ /format/jpg"> <h2 id="挂件压缩包">挂件压缩包</h2> <a href="https://b3logfile.com/file/2023/04/%E7%94%BB%E6%9D%BF-iFyhdh9.zip">画板 zip</a> <h2 id="Tips">Tips</h2> <h5 id="1-选中某个图形后-快捷键不能弹出超链接输入框-">1、选中某个图形后 < code>Ctrl+K<// ode> 快捷键不能弹出超链接输入框? </h5> <可能是因为图形的 <code>编组</code> ,选中图形后 <code>Ctrl+shift+G</code> 解除 组后再试试。 <img src="https://ld246.com/images/img-loading.svg" alt="image.png" data-src="https: /b3logfile.com/file/2022/06/image-9e30234f.png?imageView2/2/interlace/1/format/jpg"></ <h5 id="2-添加常用元素到个人素材库">2、添加常用元素到个人素材库</h5>

可以绘制并添加一些常用的图形元素到 <code>个人素材库中</code>, 后续绘制时直接通过 击插入元素即可。

<img src="https://ld246.com/images/img-loading.svg" alt="image.png" data-src="https: /b3logfile.com/file/2022/06/image-95f9a2bf.png?imageView2/2/interlace/1/format/jpg"></

<img src="https://ld246.com/images/img-loading.svg" alt="image.png" data-src="https: /b3logfile.com/file/2022/06/image-d0189af5.png?imageView2/2/interlace/1/format/jpg"></

<h5 id="3-文本要自动换行-">3、文本要自动换行? </h5>

<使用【将文本绑定到容器】这个功能即可。</p>

<img src="https://ld246.com/images/img-loading.svg" alt="image.png" data-src="https: /b3logfile.com/file/2022/06/image-a0d5bb70.png?imageView2/2/interlace/1/format/jpg">< p>

<h5 id="4-设置透明边框">4、设置透明边框</h5>

<方框绑定文本后,单击方框,设置 <code>描边</code> 的颜色为: transparent<然后双击方框选中文字,设置 <code>描边</code> 的颜色为: #000000

即可制作一个透明边框的文本框,这样可以方便的调整文本框宽度,也不影响观感。